# Instalar ISE en Azure Cloud Services

## Contenido

| Introducción                                                                     |
|----------------------------------------------------------------------------------|
| Prerequisites                                                                    |
| Requirements                                                                     |
| Componente utilizado                                                             |
| Procedimiento                                                                    |
| Tamaños de VM de Azure admitidos por Cisco ISE                                   |
| Limitaciones de Cisco ISE en Microsoft Azure Cloud Services                      |
| Configurar                                                                       |
| Ejemplo de implementación de ISE conectada a Azure Cloud                         |
| Configuraciones                                                                  |
| Pasos Siguientes                                                                 |
| Tareas posteriores a la instalación                                              |
| Recuperación y restablecimiento de contraseña en Azure Cloud                     |
| 1. Restablecer la contraseña de la GUI de Cisco ISE a través de la consola serie |
| 2. Crear un nuevo par de claves públicas para el acceso SSH                      |

## Introducción

Este documento describe cómo instalar una instancia de Cisco ISE IOS mediante la máquina virtual de Azure. Cisco ISE IOS está disponible en Azure Cloud Services.

## Prerequisites

### Requirements

Cisco recomienda que conozca las suscripciones y los grupos de recursos.

### Componente utilizado

El contenido de este documento se basa en estos servicios de software y de nube.

- Cisco ISE versión 3.2.
- Microsoft Azure Cloud Services

La información que contiene este documento se creó a partir de los dispositivos en un ambiente de laboratorio específico. Todos los dispositivos que se utilizan en este documento se pusieron en funcionamiento con una configuración verificada (predeterminada). Si tiene una red en vivo, asegúrese de entender el posible impacto de cualquier comando.

## Procedimiento

Vaya a Todos los servicios > Suscripciones. Asegúrese de que una cuenta de Azure con una suscripción activa y un acuerdo empresarial con Microsoft estén presentes. Utilice la CLI del módulo Microsoft PowerShell Azure para ejecutar comandos que reserven espacio: (Consulte <u>Cómo instalar Azure PowerShell</u> para instalar el shell de energía y los paquetes relevantes).

Connect-AzAccount -TenantID <Tenant-ID> Register-AzResourceProvider -ProviderNamespace Microsoft.AVS | Register-AzResourceProvider -ProviderNamespace Microsoft.Batch

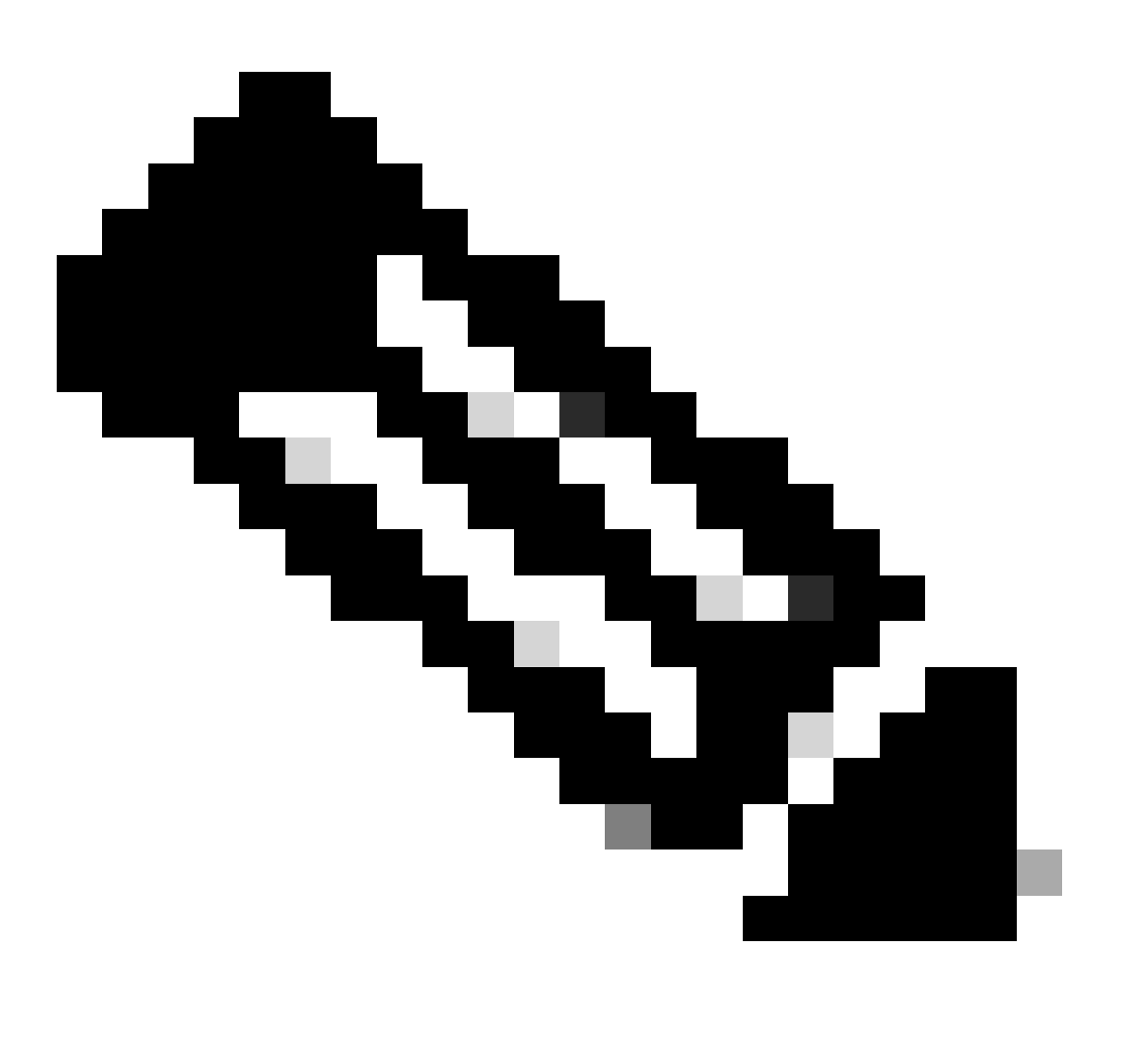

Nota: sustituya la ID de arrendatario por su ID de arrendatario real.

Complete los requisitos previos en<u>Solicitar cuota de host para la solución VMware de Azure</u> para ver más detalles.

Cree el grupo de recursos después de la suscripción derecha, navegando hasta Todos los

servicios > Grupos de recursos. Haga clic en Add (Agregar). Introduzca el nombre del grupo de recursos.

| Home > Resource groups >                                                                                                    |                                                                                                    |                                                             |
|----------------------------------------------------------------------------------------------------|----------------------------------------------------------------------------------------------------|-------------------------------------------------------------|
| Create a resource grou                                                                                                    |                                                                                                    |                                                             |
| j                                                                                                    | -F                                                                                                    |                                                             |
|                                                                                                    |                                                                                                    |                                                             |
| Basics Tags Review + create                                                                                                    |                                                                                                    |                                                             |
| Resource group - A container that holds<br>resources for the solution, or only those<br>allocate resources to resource groups ba | related resources for an Azure solution. The resource group c<br>resources that you want to manage as a group. You decide ho<br>sed on what makes the most sense for your organization. Lear | an include all the<br>w you want to<br>m more <sup>C7</sup> |
| Project details                                                                                                    |                                                                                                    |                                                             |
| Subscription * 🕕                                                                                                    |                                                                                                    | $\sim$                                                      |
| Resource group * ①                                                                                                    | recourse-group-name                                                                                                    | ~                                                           |
| Resource details                                                                                                    |                                                                                                    |                                                             |
| Region * 🛈                                                                                                    | (US) East US                                                                                                    | ~                                                           |
|                                                                                                    |                                                                                                    |                                                             |

Red virtual y grupos de seguridad

La subred que requiere disponibilidad de Internet debe tener la tabla de rutas configurada con el salto siguiente como Internet. Vea ejemplos de subredes públicas y privadas. PAN con IP pública tiene funcionando tanto la actualización de fuente sin conexión como la de fuente con conexión, mientras que PAN con IP privada debe basarse en las actualizaciones de fuente sin conexión.

| Microsoft Asure                                                              | 2.5                                                                         | and-resources, services, and doos (05          |                               |                   | e per la          |                              |                        |    |
|------------------------------------------------------------------------------|-----------------------------------------------------------------------------|------------------------------------------------|-------------------------------|-------------------|-------------------|------------------------------|------------------------|----|
| Home 3 Virtual networks 3                                                    |                                                                             |                                                |                               |                   |                   |                              |                        |    |
| Create virtual networ                                                        | rk –                                                                        |                                                | Home > SST-Vnet > PublicRoute | et aleke          |                   |                              |                        |    |
| Basics P Addresses Security                                                  | Tags Review - create                                                        |                                                | PublicRouteTab                | le   Routes 🖉 –   |                   |                              |                        |    |
| The virtual retrock's address space, is                                      | pecified as one or more address prefixe                                     | s in COR notation (e.g. 152168.1.0/D4)         | Search (Cmd+A)                | - + AM            |                   |                              |                        |    |
| Pv4 address space                                                            |                                                                             |                                                |                               |                   |                   |                              |                        | _  |
| 112.42.8-0.16                                                                |                                                                             | × ) 🖷                                          | Cveniew                       | ,P Bearch routes  |                   |                              |                        |    |
|                                                                              |                                                                             |                                                | Activity log                  | Name              | 1; Address prefix | 7. Next hop type             | 1; Next hop IP address |    |
| Add Pol address space O                                                      |                                                                             |                                                | Access control (AM)           | DM2-1             | 1010001           | Vitue Network generation     |                        |    |
| The subnet's address range in COR I<br>network.                              | rotation (e.g. 152,168,1.0,04). It must b                                   | contained by the address space of the virtual  | • Tepi                        | DM2-2             | 192.168.159.0/24  | Virtual network gateway      | 4                      | _  |
| + All admit (2) homes adm                                                    | ~                                                                           |                                                | Diagnose and solve problem    | internet          | 02050             | Internet                     |                        |    |
| Subrat name                                                                  | Subnet address range                                                        | Nuk? getenoity                                 | Settings                      | Local             |                   | Web of astronyb              |                        |    |
| SET Submer Public                                                            | 172.42.8-8/08                                                               |                                                |                               |                   |                   |                              |                        |    |
| SST-Subret Private                                                           | 1724216-020                                                                 |                                                |                               |                   |                   |                              |                        |    |
| SST Subrus Public2                                                           | 172.42.32.0/20                                                              |                                                |                               |                   |                   |                              |                        |    |
| SET Submet Private 2                                                         | 172.42.48.0/00                                                              |                                                |                               |                   |                   |                              |                        |    |
| Use of a full gateway is economic<br>it to a subnet after pilo create the un | ed for sufficient internet access hort a so<br>faid referent, Lawri more (7 | level. You can deploy a MUT gateway and assign | PrivateRouteTable             | Routes &          |                   |                              |                        | ×  |
|                                                                              |                                                                             |                                                | P Search (Cred+,) K           | + A60             |                   |                              |                        |    |
|                                                                              |                                                                             |                                                | Cvenview                      | , P Bearch routes |                   |                              |                        |    |
| Annual Contractor                                                            | La Basina - La Basi Anna                                                    | Res Deschool of Provide Inc.                   | Activity log                  | Name              | Ta Address prefix | T <sub>4</sub> Next hop type | To Next hop IP address | 74 |
|                                                                              |                                                                             |                                                | Access control (AM)           | DM2-1             | 10.10.0.0/16      | Virtual network gateway      | +                      |    |
|                                                                              |                                                                             |                                                | Taps                          | DM2-2             | 192.168.139.0/24  | Virtual network gateway      |                        |    |
|                                                                              |                                                                             |                                                | P Diagnose and solve problems | Local             | 172.42.03/16      | Votual extremely             |                        |    |

Creación de un Par de Claves SSH

a. Utilice la barra de búsqueda de la página principal del Portal web de Azure y busque claves SSH.

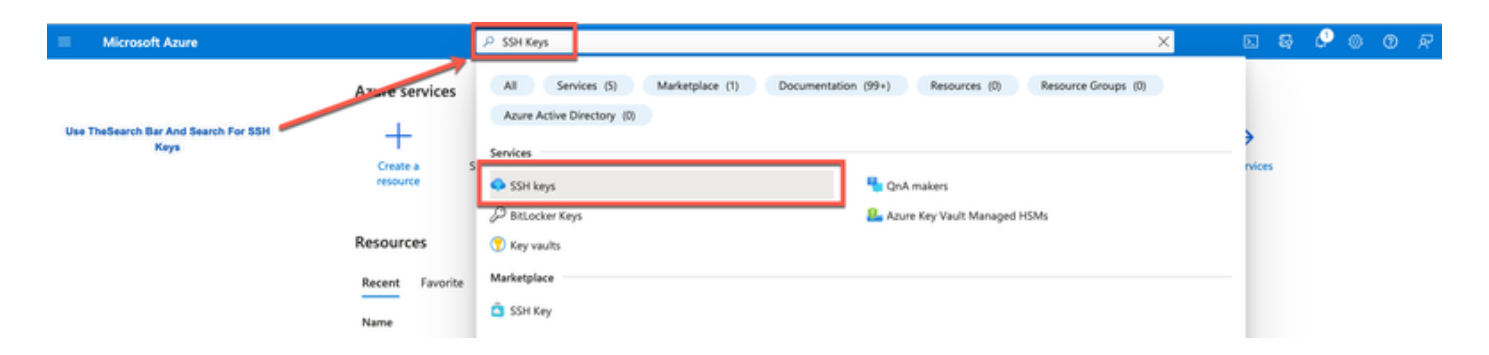

b. En la siguiente ventana, haga clic en Create.

| E Microsoft Azure                                                                                                 | rch resources, services, and docs (G+/)                                                                                      |                                                                                                    |                                  |
|----------------------------------------------------------------------------------------------------|----------------------------------------------------------------------------------------------------|----------------------------------------------------------------------------------------------------|----------------------------------|
| Home >                                                                                                    |                                                                                                    |                                                                                                    |                                  |
| Click Create                                                                                                    | Ø Assign tans.                                                                                                    |                                                                                                    |                                  |
| Filter for any field.     Subscription equals all     Resource group equals all       Showing 0 to 0 of 0 seconds | Location equals all X <sup>4</sup> 7 Add filter                                                                              |                                                                                                    |                                  |
| Name 1                                                                                                    | Туре ↑↓                                                                                                    | Resource group 1                                                                                               | Location $\uparrow_{\downarrow}$ |
|                                                                                                    | Or Use This Option No SSH k<br>SSH is an encrypted connection partocol that allows<br>secure connection partocol that allows | eys to display<br>secure sign-ins over unsecured connections. SSH k<br>hines, without having to use passwords. | teys allow                       |

c. En la siguiente ventana, seleccione el Grupo de Recursos y el Nombre de Clave. A continuación, haga clic en Revisar + Crear.

#### Home > SSH keys >

#### Create an SSH key

Basics Tags Review + create

Creating an SSH key resource allows you to manage and use public keys stored in Azure with Linux virtual machines. Learn more

and see

and service they are

### Project details

| your resources.         | a resources and costs, use resource groups like rolders to organize and mana | ge an  | Select Resource group you created from D<br>Drop Down List |
|-------------------------|------------------------------------------------------------------------------|--------|------------------------------------------------------------|
| Subscription * 💿        | cx-tac-rch-aaa-azure                                                         | ~      |                                                            |
| Resource group * ③      | (New) resource-group-name                                                    | ~      |                                                            |
| Instance details        |                                                                              |        | Create Key Pair Name                                       |
| Region * 🛈              | (US) East US                                                                 | $\sim$ |                                                            |
| Key pair name *         | key-pair-name                                                                | ~      |                                                            |
| SSH public key source   | Generate new key pair                                                        | ~      |                                                            |
| Clic                    | :k Review + Create                                                           |        |                                                            |
| Review + create < Previ | ious Next : Tags >                                                           |        |                                                            |

. The folders to associate and manager all

d. Luego haga clic Crear y descargar clave privada.

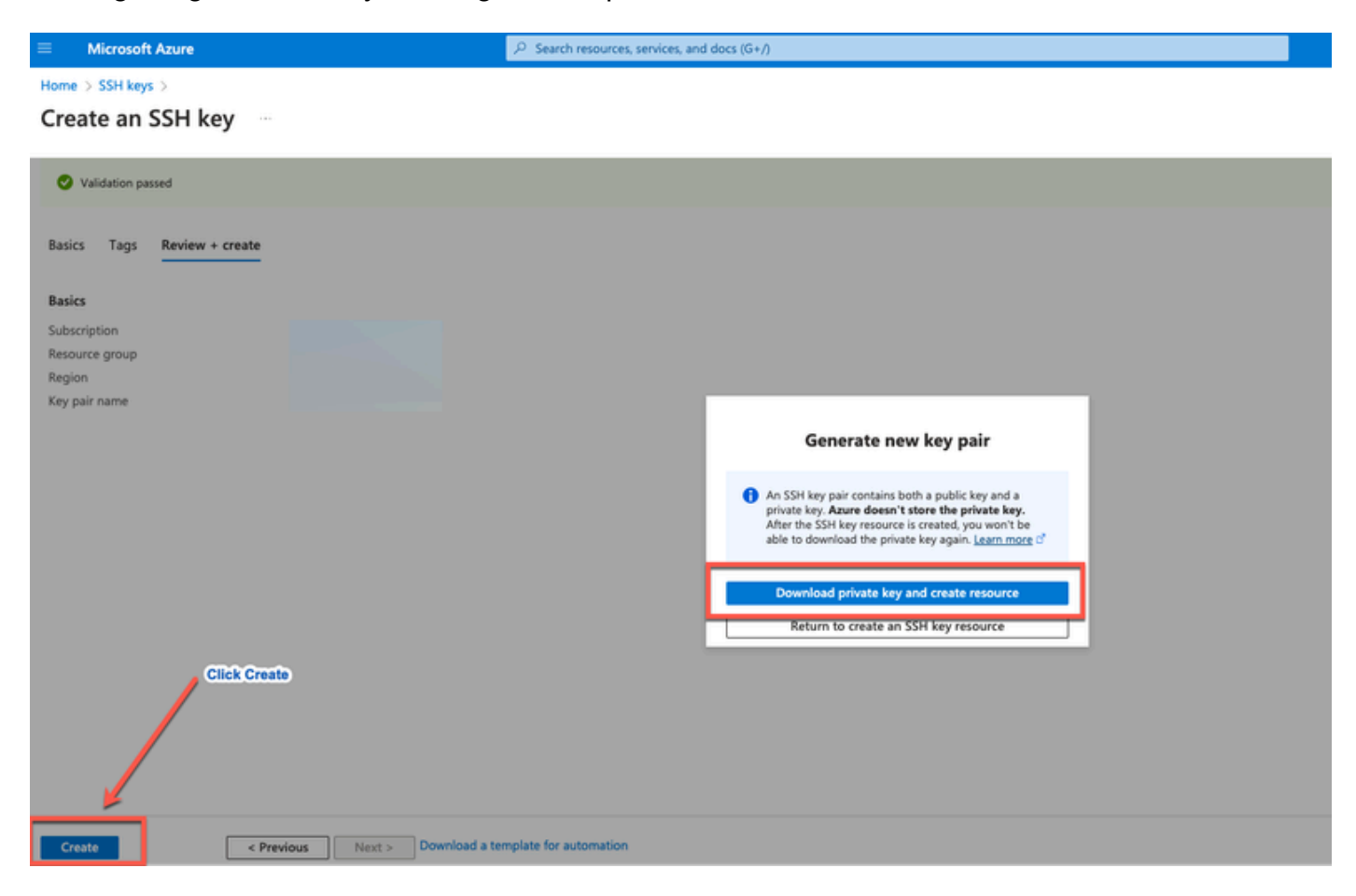

### Tamaños de VM de Azure admitidos por Cisco ISE

| Azure VM Sizes                                                                                             | vCPU | RAM (in GB) |
|----------------------------------------------------------------------------------------------------|------|-------------|
| Standard_D4s_v4                                                                                            | 4    | 16          |
| (This instance supports the Cisco ISE evaluation use case. 100 concurrent active endpoints are supported.) |      |             |
| Standard_D8s_v4                                                                                            | 8    | 32          |
| Standard_F16s_v2                                                                                           | 16   | 32          |
| Standard_F32s_v2                                                                                           | 32   | 64          |
| Standard_D16s_v4                                                                                           | 16   | 64          |
| Standard_D32s_v4                                                                                           | 32   | 128         |
| Standard_D64s_v4                                                                                           | 64   | 256         |

- Los tamaños de las máquinas virtuales de Azure de la serie Fsv2 están optimizados para el cálculo y son más adecuados para su uso como PSN para tareas y aplicaciones intensivas en cálculo.
- Las series Dsv4 son tamaños de máquina virtual de Azure de uso general que se adaptan mejor para su uso como nodos PAN o MnT o ambos y están diseñadas para tareas de procesamiento de datos y operaciones de base de datos.

Si utiliza una instancia de uso general como PSN, los números de rendimiento son inferiores al rendimiento de una instancia optimizada para el cálculo como PSN. El tamaño de la máquina virtual Standard\_D8s\_v4 debe utilizarse sólo como un PSN extra pequeño.

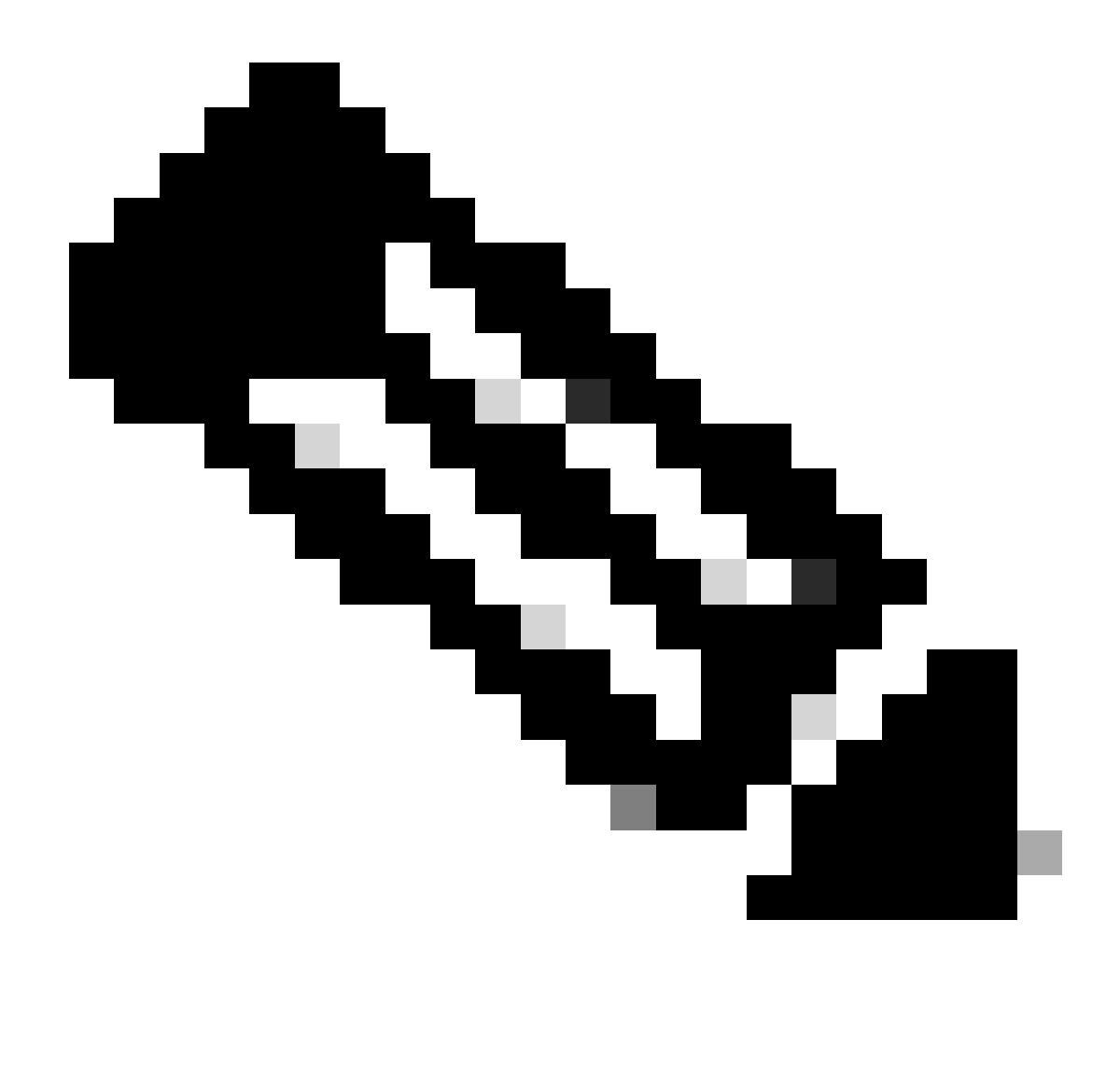

Nota: no clone una imagen de Azure Cloud existente para crear una instancia de Cisco ISE. Esto puede provocar errores de funcionamiento aleatorios e inesperados en el equipo ISE creado.

Limitaciones de Cisco ISE en Microsoft Azure Cloud Services

 Si crea <u>Cisco ISE con la máquina virtual de Azure</u>, Microsoft Azure asigna direcciones IP privadas a las VM a través de servidores DHCP. Antes de crear una implementación de Cisco ISE en Microsoft Azure, debe actualizar las entradas de DNS directo e inverso con las direcciones IP asignadas por Microsoft Azure.

Como alternativa, después de instalar Cisco ISE, asigne una dirección IP estática a su VM actualizando el objeto Network Interface en Microsoft Azure:

- 1. Detenga la máquina virtual.
- 2. En el área Configuración de la dirección IP privada de la máquina virtual, en el área

Asignación, haga clic en Estático.

- 3. Reinicie la máquina virtual.
- 4. En la consola serie de Cisco ISE, asigne la dirección IP como Gi0.
- 5. Reinicie el servidor de aplicaciones de Cisco ISE.
- La NIC dual sólo es compatible con dos NIC: Gigabit Ethernet 0 y Gigabit Ethernet 1. Para configurar una NIC secundaria en su instancia de Cisco ISE, primero debe crear un objeto de interfaz de red en Azure, apagar su instancia de Cisco ISE y luego adjuntar este objeto de interfaz de red a Cisco ISE. Después de instalar e iniciar Cisco ISE en Azure, utilice la CLI de Cisco ISE para configurar manualmente la dirección IP del objeto de interfaz de red como la NIC secundaria.
- El flujo de trabajo de actualización de Cisco ISE no está disponible en Cisco ISE en Microsoft Azure. Sólo se admiten instalaciones nuevas. Sin embargo, puede realizar una copia de seguridad y una restauración de los datos de configuración.
- La nube pública solo admite funciones de capa 3. Los nodos de Cisco ISE en Microsoft Azure no son compatibles con las funciones de Cisco ISE que dependen de las capacidades de capa 2. Por ejemplo, el trabajo con sondas de perfiles DHCP SPAN y funciones de protocolo CDP a través de la CLI de Cisco ISE son funciones que actualmente no se soportan.
- Cuando lleve a cabo la función de restauración y copia de seguridad de los datos de configuración, una vez completada la operación de copia de seguridad, reinicie primero Cisco ISE a través de la CLI. A continuación, inicie la operación de restauración desde la GUI de Cisco ISE.
- Azure no admite el acceso SSH a Cisco ISE CLI mediante autenticación basada en contraseña. Solo puede acceder a la CLI de Cisco ISE a través de un par de claves, que se debe almacenar de forma segura. Si utiliza un archivo de clave privada (o PEM) y pierde el archivo, no podrá acceder a la CLI de Cisco ISE. No se admite ninguna integración que utilice un método de autenticación basado en contraseña para acceder a la CLI de Cisco ISE; por ejemplo, Cisco DNA Center versión 2.1.2 y anteriores.
- Las implementaciones de Cisco ISE IOS en Azure normalmente aprovechan soluciones VPN como las redes privadas virtuales multipunto dinámicas (DMVPN) y las redes de área extensa definidas por software (SD-WAN), donde las sobrecargas del túnel IPSec pueden causar problemas de MTU y fragmentación. En estos escenarios, Cisco ISE IOS no recibe paquetes RADIUS completos y se produce un error de autenticación sin activar un registro de errores de error.

Una posible solución alternativa es buscar soporte técnico de Microsoft para explorar cualquier solución en Azure que pueda permitir que los fragmentos fuera de orden pasen al destino en lugar de ser descartados.

• El usuario administrador de CLI debe ser 'iseadmin'.

## Configurar

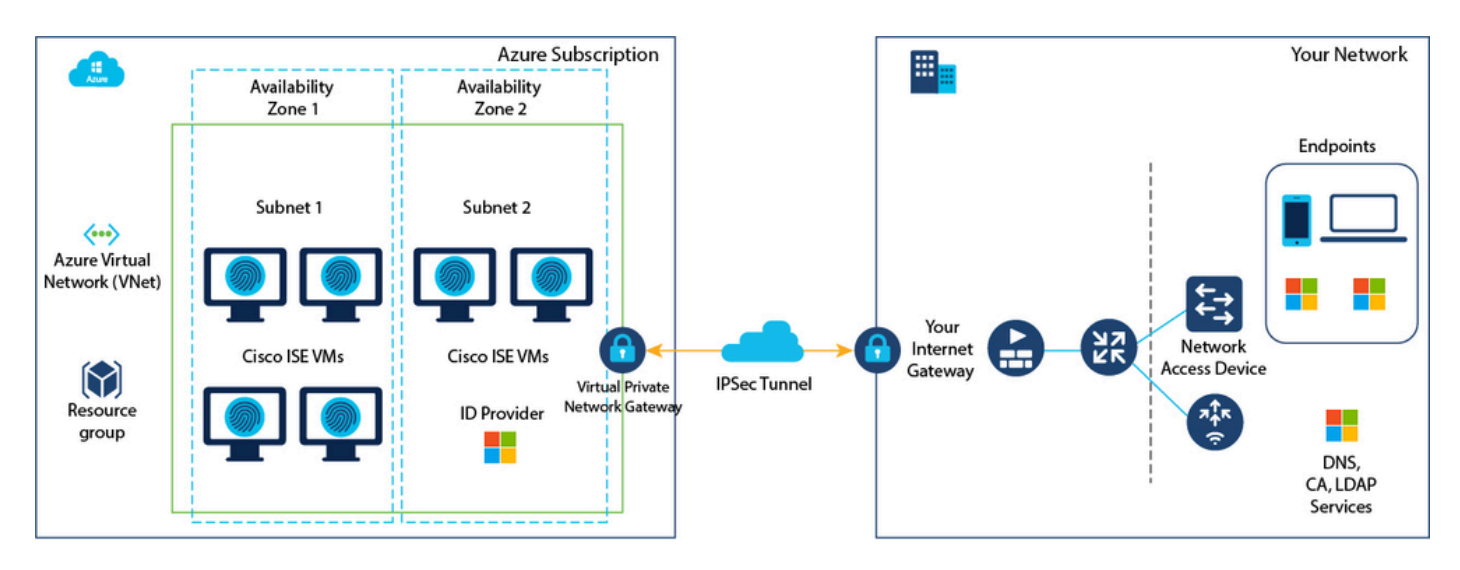

### Ejemplo de implementación de ISE conectada a Azure Cloud

### Configuraciones

• Paso 1. Navegue hasta el portal de Azure e inicie sesión en su cuenta de Microsoft Azure.

| Microsoft Azure |                       | ₽ Search resi                                                 | ources, servic     | es, and docs (G+/)                                       |                     |                                            |                                       |              |                                                             |                | 9  | Φ | 0 | 0 | ₽ |
|-----------------|-----------------------|---------------------------------------------------------------|--------------------|----------------------------------------------------------|---------------------|--------------------------------------------|---------------------------------------|--------------|-------------------------------------------------------------|----------------|----|---|---|---|---|
|                 | Azure serv            | vices                                                         |                    |                                                          |                     |                                            |                                       |              |                                                             |                |    |   |   |   |   |
|                 | +                     | 4                                                             | []                 | *                                                        | •                   | ۲                                          |                                       | SQL          | <b>S</b>                                                    | $\rightarrow$  |    |   |   |   |   |
|                 | Create a resource     | SSH keys                                                      | Resource<br>groups | Quickstart<br>Center                                     | Virtual<br>machines | App Services                               | Storage<br>accounts                   | SQL database | s Azure Cosmo<br>DB                                         | More service   | \$ |   |   |   |   |
|                 | Resources<br>Recent F | avorite                                                       |                    |                                                          |                     |                                            |                                       |              |                                                             |                |    |   |   |   |   |
|                 | Name                  |                                                               |                    |                                                          | Type                |                                            |                                       |              | Last Viewed                                                 |                |    |   |   |   |   |
|                 |                       |                                                               |                    |                                                          |                     |                                            |                                       |              |                                                             |                |    |   |   |   |   |
|                 |                       |                                                               |                    | No re                                                    | sources have be     | en viewed rece                             | ntly                                  |              |                                                             |                |    |   |   |   |   |
|                 |                       |                                                               |                    |                                                          |                     | Marces                                     |                                       |              |                                                             |                |    |   |   |   |   |
|                 | Navigate              |                                                               |                    |                                                          |                     |                                            |                                       |              |                                                             |                |    |   |   |   |   |
|                 | 📍 Subsc               | riptions                                                      | ()                 | Resource groups                                          |                     | All resource                               | s                                     | ₫h           | Dashboard                                                   |                |    |   |   |   |   |
|                 | Tools                 |                                                               |                    |                                                          |                     |                                            |                                       |              |                                                             |                |    |   |   |   |   |
|                 | Learn<br>trainir      | soft Learn ()"<br>Azure with free online<br>ng from Microsoft | 3                  | Azure Monitor<br>Monitor your apps and<br>infrastructure |                     | Microsoft D<br>Secure your<br>infrastructu | refender for Cloud<br>rapps and<br>re | \$           | Cost Management<br>Analyze and optim<br>cloud spend for fre | ize your<br>re |    |   |   |   |   |

• Paso 2. Utilice el campo de búsqueda en la parte superior de la ventana para buscar Marketplace.

| ≡ Microsoft Azure      | ₽ marketplace                                                                      | ×                                                |      |
|------------------------|------------------------------------------------------------------------------------|--------------------------------------------------|------|
| Azure services         | All Services (8) Marketplace (31) Documentation<br>Resource Groups (0)<br>Services | n (99+) Azure Active Directory (6) Resources (0) |      |
| Create a S<br>resource | Marketplace                                                                        | Cost exports                                     | tes. |
| Peroveror              | Budgets                                                                            | Cost Management                                  |      |
| Resources              | Cost alerts                                                                        | Cost Management + Billing                        |      |
| Recent Favorite        | \$1, Cost analysis                                                                 | Managed applications center                      |      |
| Name                   | Marketplace                                                                        | See al                                           |      |
|                        | Striim VM Subscription                                                             | SaaS Accelerator                                 |      |
|                        | Contoso MPPO SaaS - Seat 1                                                         | Fimple Marketplace Offer                         |      |
|                        | G WeTransact                                                                       | Contoso MPPO SaaS - Site 1                       |      |
|                        | Tackle Cloud GTM Platform                                                          | C Labra Cloud Commerce Management Platform       |      |

 Paso 3. Utilice el campo de búsqueda Search the Marketplace para buscar Cisco Identity Services Engine (ISE).

| Microsoft Azure                                 |                                                                                                    |                      | 8 | ٥ | ۲ | ۲ | R |
|-------------------------------------------------|----------------------------------------------------------------------------------------------------|----------------------|---|---|---|---|---|
| Home ><br>Marketplace                           |                                                                                                    |                      |   |   |   |   |   |
| Get Started<br>Service Providers                | Cisco Identity service engine     Pricing : All X Operating System : All X Publisher Type : All X Product Type : All X | Publisher name : All | × |   |   |   |   |
| Management                                      | cisco identity services engine                                                                                         |                      |   |   |   |   |   |
| Private Marketplace<br>Private Offer Management | Cisco Identity Services Engine (ISE) Recommended for you ③                                                             |                      |   |   |   |   |   |

• Paso 4. Haga clic en Máquina virtual.

| Microsoft Azure           |                                                         | P Search resources, ser                     | vices, and docs (G+/)                 |                          |                    |                  | Ð            | 8- | ۵ ( | 0 | R |
|---------------------------|---------------------------------------------------------|---------------------------------------------|---------------------------------------|--------------------------|--------------------|------------------|--------------|----|-----|---|---|
| Home 5                    |                                                         |                                             |                                       |                          |                    |                  |              |    |     |   |   |
| Marketplace               |                                                         |                                             |                                       |                          |                    |                  |              |    |     |   |   |
|                           |                                                         |                                             |                                       |                          |                    |                  |              |    |     |   |   |
| Get Started               | P Cisco Identity Services Engine (IS                    | 8) × (8                                     | ricing : All × Operating System : All | X Publisher Type : All X | Product Type : All | Publisher name : | All $\times$ |    |     |   |   |
| Service Providers         | Azure benefit eligible only ③                           | Azure services only                         |                                       |                          |                    |                  |              |    |     |   |   |
| Management                | Showing 1 to 3 of 2 would for Vices                     | Select Visu                                 | al Machine                            |                          |                    |                  |              |    |     |   |   |
| Private Marketolace       | showing it to 5 or 5 results for Cado                   | identity service angule (isc). Creat in     | <u>2014/0</u>                         |                          |                    |                  |              |    |     |   |   |
| Private Offer Management  | You have 1 results customized for y                     | our pathization in private plans. View priv | ate plans                             |                          |                    |                  |              |    |     |   |   |
|                           | -                                                       | alialis                                     | opolo                                 |                          |                    |                  |              |    |     |   |   |
| My Marketplace            | Circo Identifu Semicar                                  | Circo Identitu Seminer                      | Cisco ISE                             |                          |                    |                  |              |    |     |   |   |
| Favorites                 | Engine (ISE)                                            | Engine (ISE)                                | CINCO ISE                             |                          |                    |                  |              |    |     |   |   |
| Recently created          | Cisco Systems, Inc.                                     | Cisco Systems, Inc.                         | Microsoft Sentinel, Microsoft Co      |                          |                    |                  |              |    |     |   |   |
| Private plans             | Virtual Machine<br>Cisco Identity Services Envire (ISE) | Azure Application                           | Azure Application                     |                          |                    |                  |              |    |     |   |   |
|                           | care many strend equilibrius                            | concretely at the organization              | management, and reduce operating      |                          |                    |                  |              |    |     |   |   |
| Categories                |                                                         |                                             |                                       |                          |                    |                  |              |    |     |   |   |
| Security (3)              |                                                         | Price under                                 | Price varies                          |                          |                    |                  |              |    |     |   |   |
| Networking (2)            | Course of C                                             | Canada Lu 🖤                                 | Casta V                               |                          |                    |                  |              |    |     |   |   |
| Al + Machine Learning (0) | Citate -                                                | Univ V                                      | Create *                              |                          |                    |                  |              |    |     |   |   |

• Paso 5. En la nueva ventana que se muestra, haga clic en Create.

| =        | Microsoft Azure                                          | P Search resources, services, and docs (G+/) |
|----------|----------------------------------------------------------|----------------------------------------------|
| Home     | > Marketplace >                                          |                                              |
| Cisco Sy | o Identity Services Engine (ISE) 🛷 …<br>stems, Inc.      |                                              |
| aha      | Cisco Identity Services Engine (ISE                      | > Add to Favorites                           |
| ciso     | Cisco Systems, Inc.   Virtual Machine                    |                                              |
|          | Plan<br>Cisco Identity Services Engine (ISE) B V         | Start with a pre-set configuration           |
|          | Want to deploy programmatically? Get started             |                                              |
| Over     | view Plans + Pricing Usage Information + Support Rating: | s + Reviews                                  |

• Paso 6. En la pestaña Conceptos básicos:

a. En el área Detalles del proyecto, seleccione los valores necesarios de las listas desplegables Suscripción y Grupo de recursos

b. En el área Detalles de la instancia, introduzca un valor en el campo Nombre de la máquina virtual.

c. En la lista desplegable Image, elija la imagen de Cisco ISE.

d. En la lista desplegable Size, elija el tamaño de instancia con el que desea instalar Cisco ISE. Elija una instancia compatible con Cisco ISE, como se muestra en la tabla titulada Azure Cloud.

Las instancias admitidas por Cisco ISE se encuentran en la sección Cisco ISE en Azure Cloud.

e. En el área Administrator account > Authentication type, haga clic en el botón de opción SSH Public Key.

f. En el campo Username, ingrese iseadmin.

g. En la lista desplegable SSH public key source, elija Use existing key storage in Azure.

h. En la lista desplegable Claves almacenadas, elija el par de claves que ha creado como requisito previo para esta tarea.

j. En el área Reglas de puerto entrante, haga clic en el botón de opción Permitir puertos seleccionados.

k. En el área Licensing, en la lista desplegable Licensing type, elija Other.

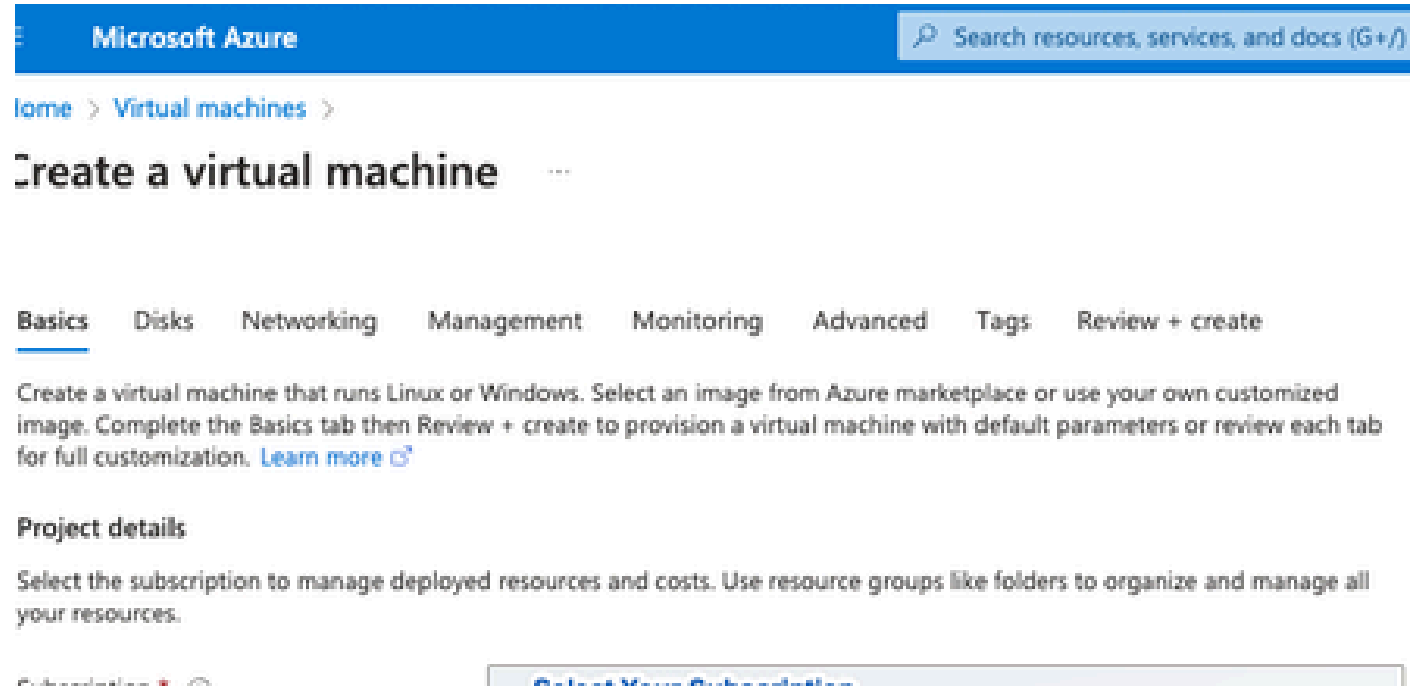

| Resource group *                                                                                             | Resource Group You Created                                                                                                    | ~        |
|----------------------------------------------------------------------------------------------------|----------------------------------------------------------------------------------------------------|----------|
|                                                                                                    | Create new                                                                                                    |          |
| Instance details                                                                                             |                                                                                                    |          |
| Virtual machine name * 💿                                                                                     | ise-vm-name                                                                                                    | ~        |
| Region * 🛈                                                                                                   | (US) East US                                                                                                    | $\sim$   |
| Availability options                                                                                         | Availability zone                                                                                                    | $\sim$   |
| Availability zone * 💿                                                                                        | Zones 1                                                                                                    | $\sim$   |
|                                                                                                    | You can now select multiple zones. Selecting multiple zones will create<br>per zone. Learn more o?                                                                                                    | e one VM |
| Security type ③                                                                                              | Standard                                                                                                    | $\sim$   |
| Image * 💿                                                                                                    | Cisco Identity Services Engine (ISE) BYOL 3.2 - x64 Gen1                                                                                                    | ~        |
| VM architecture                                                                                              | See al images   Configure VM generation                                                                                                    |          |
| /                                                                                                    | • x64                                                                                                    |          |
| Click Here To Select ISE Image                                                                               | x64     Arm64 is not supported with the selected image.                                                                                                    |          |
| Click Here To Select ISE Image                                                                               | x64     Arm64 is not supported with the selected image.                                                                                                    |          |
| Click Here To Select ISE Image<br>Run with Azure Spot discount ③<br>Size * ③                                 | x64     Arm64 is not supported with the selected image.     Standard_D32s_v4 - 32 vcpus, 128 GiB memory (\$863.59/month)     See all sizes                                                            | ~        |
| Click Here To Select ISE Image<br>Run with Azure Spot discount ③<br>Size * ③                                 | <ul> <li>x64</li> <li>Arm64 is not supported with the selected image.</li> </ul> Standard_D32s_v4 - 32 vcpus, 128 GiB memory (\$863.59/month) See all sizes                                           | ~        |
| Click Here To Select ISE Image Run with Azure Spot discount  Size  Administrator account Authentication type | <ul> <li>x64</li> <li>Arm64 is not supported with the selected image.</li> <li>Standard_D32s_v4 - 32 vcpus, 128 GiB memory (\$863.59/month)</li> <li>See all sizes</li> <li>SSH public key</li> </ul> | ~        |

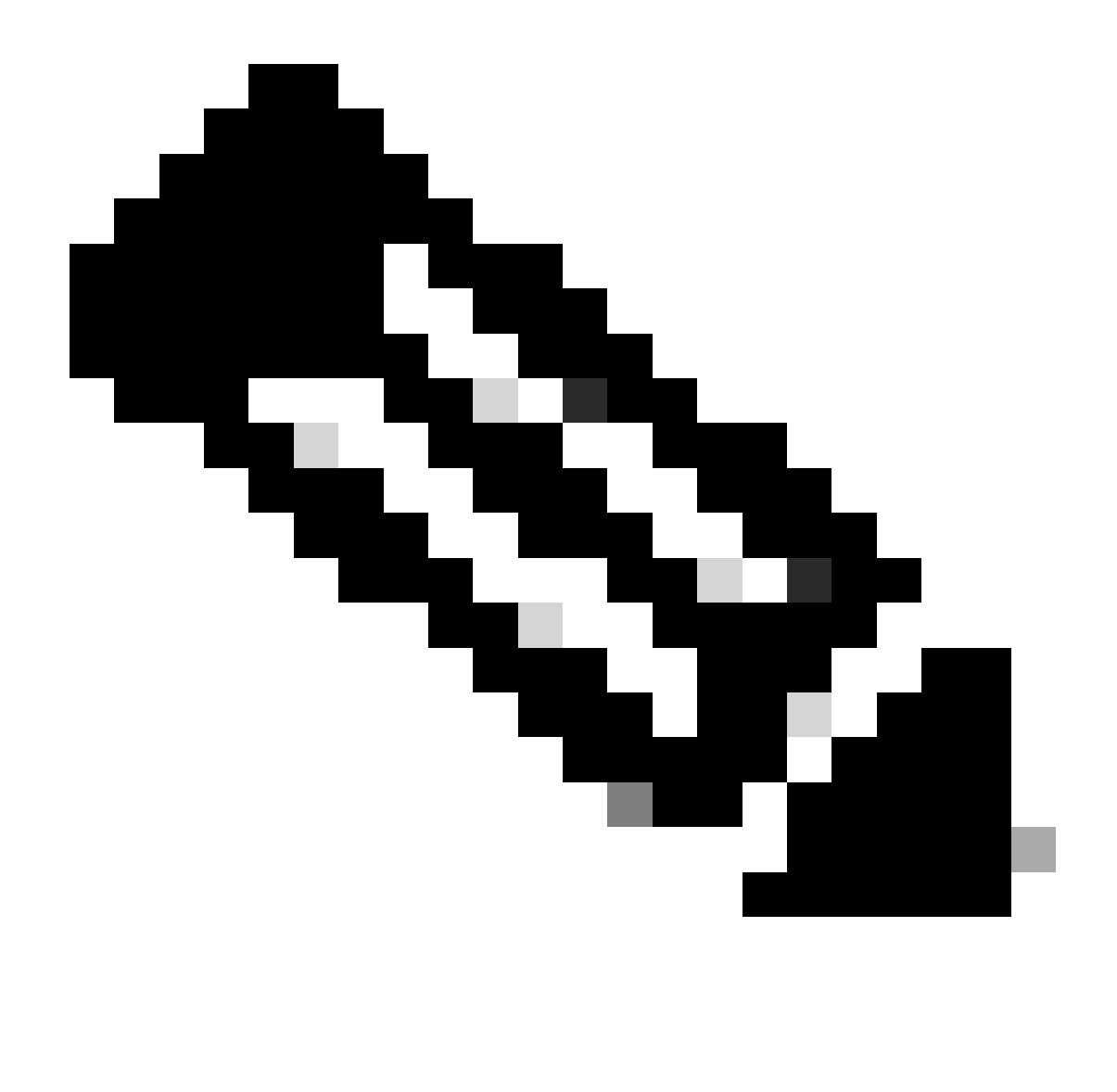

Nota: Para el tipo de disco, hay más opciones de la lista desplegable entre las que elegir. Puede elegir el que mejor se adapte a sus necesidades. SSD Premium es el tipo recomendado para cargas de trabajo sensibles a la producción y al rendimiento.

• Paso 9. En el área Network Interface, en las listas desplegables Virtual network, Subnet y Configure network security group, elija la red virtual y la subred que ha creado.

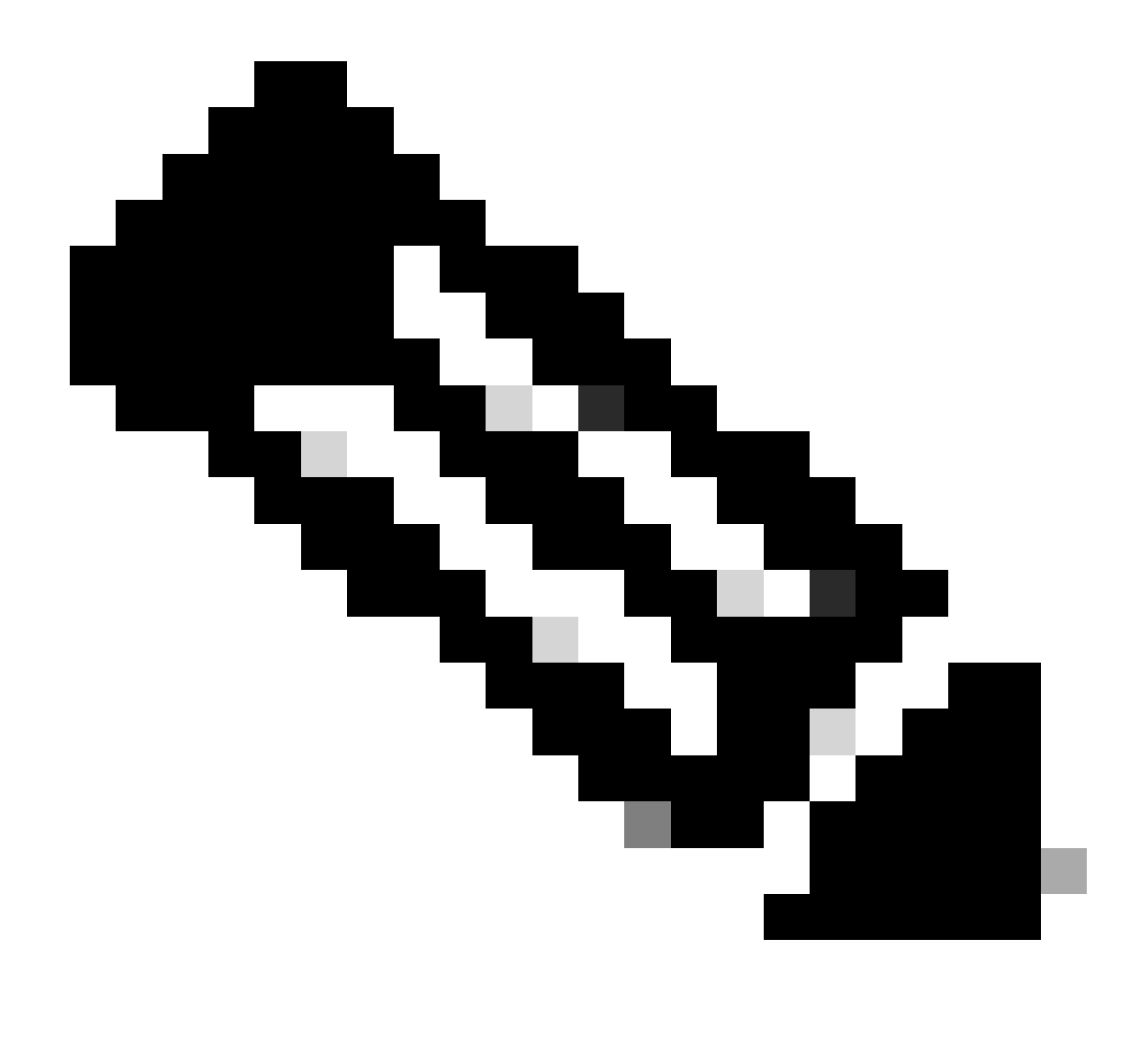

Nota: la subred con una dirección IP pública recibe actualizaciones de la fuente de estado en línea y fuera de línea, mientras que una subred con una dirección IP privada sólo recibe actualizaciones de la fuente de estado fuera de línea. Home > Virtual machines >

Review + create

| Creat                           | e a vi                   | rtual mad                               | hine                                    |                                          |                                   |                          |                                                                                                   |
|---------------------------------|--------------------------|-----------------------------------------|-----------------------------------------|------------------------------------------|-----------------------------------|--------------------------|---------------------------------------------------------------------------------------------------|
|                                 |                          |                                         |                                         |                                          |                                   | k                        |                                                                                                   |
| Basics                          | Disks                    | Networking                              | Management                              | Monitoring                               | Advanced                          | Tags                     | Review + create                                                                                   |
| Define n<br>inbound<br>Learn mo | etwork co<br>and outbore | nnectivity for you<br>ound connectivity | virtual machine b<br>with security grou | by configuring net<br>up rules, or place | work interface<br>behind an exist | card (NIC)<br>ing load b | ) settings You can control ports.<br>Dalancing Virtual Network You created Or Click<br>Create New |
| Networ                          | k interfac               | e                                       |                                         |                                          |                                   |                          |                                                                                                   |
| When cr                         | eating a vi              | irtual machine, a r                     | etwork interface v                      | will be created for                      | you.                              |                          |                                                                                                   |
| Virtual n                       | etwork *                 | 0                                       | Create nev                              | N.                                       |                                   |                          | $\checkmark$                                                                                      |
| Subnet *                        | 0                        |                                         | Select                                  | The Subnet Yo                            | ur created                        |                          |                                                                                                   |
| Public IP                       | 0                        |                                         |                                         |                                          |                                   |                          |                                                                                                   |
| NIC network security group ①    |                          |                                         | Create new                              | N .                                      |                                   |                          | Select Security Group You Created Or<br>Click Create New                                          |
| Configur                        | e network                | security group *                        | Create new                              | w _                                      |                                   |                          |                                                                                                   |
| Delete p<br>deleted             | ublic IP an              | nd NIC when VM i                        | ;                                       |                                          |                                   |                          |                                                                                                   |
| Enable a                        | ccelerated               | I networking 🛈                          |                                         | The                                      | selected image                    | does not                 | support accelerated networking.                                                                   |
| Load ba                         | lancing                  |                                         |                                         |                                          |                                   |                          |                                                                                                   |
| You can                         | place this               | virtual machine ir                      | the backend poo                         | l of an existing Az                      | zure load balan                   | cing soluti              | ion. Learn more 🕫                                                                                 |
| Review                          | w + create               |                                         | < Previous                              | Next : Managem                           | nent >                            |                          |                                                                                                   |
|                                 |                          |                                         |                                         |                                          |                                   |                          |                                                                                                   |
| • Pa                            | aso 10                   | ). Haga clio                            | en Next: I                              | Manageme                                 | ent.                              |                          |                                                                                                   |
| Delete<br>delete                | public IF<br>d 🛈         | P and NIC when                          | VM is                                   |                                          |                                   |                          |                                                                                                   |
| Enable                          | accelera                 | ated networking                         | 0                                       |                                          | The se                            | lected in                | nage does not support accelerated networking.                                                     |
|                                 |                          |                                         |                                         |                                          |                                   |                          |                                                                                                   |

• Paso 11. En la pestaña Management, conserve los valores predeterminados para los campos obligatorios y haga clic en Next: Advanced.

Next : Management >

< Previous

| ■ Microsoft Azure                                                     |                                   | ${\cal P}$ Search resources, services, and docs (G+/) |  |  |  |  |  |  |  |  |
|-----------------------------------------------------------------------|-----------------------------------|-------------------------------------------------------|--|--|--|--|--|--|--|--|
| Home > Virtual machines >                                             |                                   |                                                       |  |  |  |  |  |  |  |  |
| Create a virtual machine                                              |                                   |                                                       |  |  |  |  |  |  |  |  |
| "Click Next on This Page > Monitoring > Advanced"                     |                                   |                                                       |  |  |  |  |  |  |  |  |
| Basics Disks Networking Manage                                        | ement Monitoring Advance          | ed Tags Review + create                               |  |  |  |  |  |  |  |  |
| Configure management options for your VM.                             |                                   |                                                       |  |  |  |  |  |  |  |  |
| Microsoft Defender for Cloud                                          |                                   |                                                       |  |  |  |  |  |  |  |  |
| Microsoft Defender for Cloud provides unified workloads. Learn more 🖻 | security management and advanced  | I threat protection across hybrid cloud               |  |  |  |  |  |  |  |  |
| <ul> <li>Your subscription is protected by Microso</li> </ul>         | ft Defender for Cloud basic plan. |                                                       |  |  |  |  |  |  |  |  |
| Identity                                                              |                                   |                                                       |  |  |  |  |  |  |  |  |
| Enable system assigned managed identity ①                             | ]                                 |                                                       |  |  |  |  |  |  |  |  |
| Azure AD                                                              |                                   |                                                       |  |  |  |  |  |  |  |  |
| Login with Azure AD 🕠                                                 | Login with Azure AD 🕦             |                                                       |  |  |  |  |  |  |  |  |
| 1 This image does not support Login with Azure AD.                    |                                   |                                                       |  |  |  |  |  |  |  |  |
| Auto-shutdown                                                         |                                   |                                                       |  |  |  |  |  |  |  |  |
| Enable auto-shutdown ①                                                | ]                                 |                                                       |  |  |  |  |  |  |  |  |

Home > Virtual machines >

### Create a virtual machine

| Basics              | Disks<br>monitori | Networking        | Management         | Monitoring        | Advanced       | Tags Review   | + create<br>SD "Recommended Type<br>or Production " |
|---------------------|-------------------|-------------------|--------------------|-------------------|----------------|---------------|-----------------------------------------------------|
| Alerts<br>Enable re | commend           | ed alert rules () |                    |                   |                |               |                                                     |
| Diagnos             | tics              |                   | -                  |                   |                |               |                                                     |
| Boot diag           | nostics (         | D                 | Enable             | with managed s    | torage account | (recommended) |                                                     |
|                     |                   |                   | Enable     Disable | e with custom sto | rage account   |               |                                                     |
| Enable O            | S guest dia       | agnostics 🛈       |                    |                   |                |               |                                                     |
|                     |                   |                   |                    |                   |                |               |                                                     |

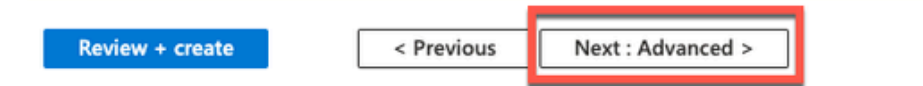

• Paso 12. En el área Datos de usuario, marque la casilla de verificación Habilitar datos de usuario.

En el campo User data, complete la información:

hostname=<hostname of Cisco ISE>

primarynameserver=<dirección IPv4>

dnsdomain=<domain name>

ntpserver=<dirección IPv4 o FQDN del servidor NTP>

timezone=<timezone>

password=<password>

ersapi=<yes/no>

openapi=<yes/no>

pxGrid=<yes/no>

pxgrid\_cloud=<yes/no>

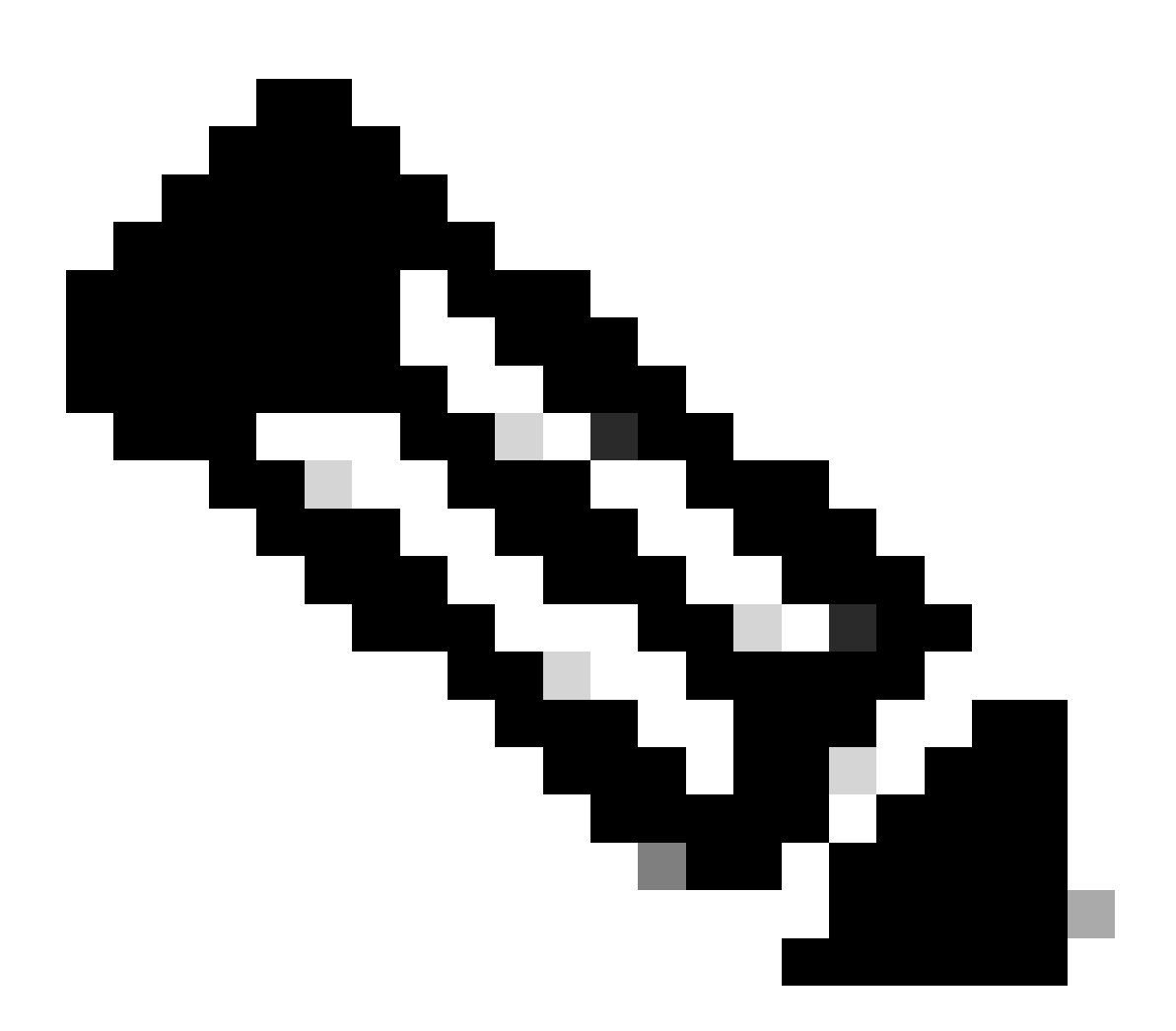

Nota: Debe utilizar la sintaxis correcta para cada uno de los campos que configure mediante la entrada de datos de usuario. La información introducida en el campo Datos de usuario no se valida al introducirla. Si utiliza una sintaxis incorrecta, los servicios de Cisco ISE no se activarán al iniciar la imagen.

Consulte las Pautas para las configuraciones que debe enviar a través del campo de datos de usuario:

a. hostname: Introduzca un nombre de host que contenga sólo caracteres alfanuméricos y guiones (-). La longitud del nombre de host no debe superar los 19 caracteres y no puede contener caracteres de subrayado (\_).

b. primary name server (servidor de nombres principal): introduzca la dirección IP del servidor de nombres principal. Solo se admiten direcciones IPv4.

En este paso sólo puede agregar un servidor DNS. Puede agregar servidores DNS adicionales mediante la CLI de Cisco ISE después de la instalación.

c. dnsdomain: introduzca el FQDN del dominio DNS. La entrada puede contener caracteres ASCII, números, guiones (-) y puntos (.).

d. ntpserver: introduzca la dirección IPv4 o FQDN del servidor NTP que se debe utilizar para la sincronización.

En este paso sólo puede agregar un servidor NTP. Puede agregar servidores NTP adicionales mediante la CLI de Cisco ISE después de la instalación. Utilice un servidor NTP válido y accesible, ya que es necesario para las operaciones de ISE.

e. zona horaria: Introduzca una zona horaria, por ejemplo, Etc/UTC. Se recomienda establecer todos los nodos de Cisco ISE en la zona horaria de hora universal coordinada (UTC), especialmente si los nodos de Cisco ISE están instalados en una implementación distribuida. Este procedimiento garantiza que las marcas de tiempo de los informes y registros de los distintos nodos de la implementación estén siempre sincronizadas.

f. password: configure una contraseña para el inicio de sesión basado en GUI en Cisco ISE. La contraseña que introduzca debe cumplir la política de contraseñas de Cisco ISE. La contraseña debe tener entre 6 y 25 caracteres e incluir al menos un número, una letra mayúscula y una letra minúscula. La contraseña no puede ser igual que el nombre de usuario o su inversa (iseadmin o nimdaesi), cisco o ocsic. Los caracteres especiales permitidos son @~\*!,+=\_-. Consulte la sección "User Password Policy" (Política de contraseñas de usuario) del capítulo "Basic Setup" (Configuración básica) de la <u>Guía del administrador de Cisco ISE</u> para su versión.

g. ersapi: Ingrese yes para habilitar ERS, o no para deshabilitar ERS.

h. openapi: Ingrese yes para habilitar OpenAPI, o no para no permitir OpenAPI.

i. pxGrid: Introduzca yes para habilitar pxGrid, o no para no permitir pxGrid.

j. pxgrid\_cloud: Introduzca yes para habilitar pxGrid Cloud o no para deshabilitar pxGrid Cloud. Para habilitar pxGrid Cloud, debe habilitar pxGrid. Si no permite pxGrid, pero activa pxGrid Cloud, los servicios de pxGrid Cloud no se habilitan al iniciar.

| Create a virtual n | nachine Selec                                                                                                    | t This |
|--------------------|----------------------------------------------------------------------------------------------------|--------|
| Enable user data   |                                                                                                    |        |
| User data *        | hostname=isehostname<br>primarynameserver=primary sever ip aaddress<br>dnsdomain=domain fqdn<br>ntpserver=ntp server ip address<br>timezone=America/Chicago<br>username= iseadmin<br>password=passwored<br>ersapi=yes<br>openapi=yes<br>pxGrid=no<br>pxgrid_cloud=no |        |

Enable capabilities to enhance the performance of your resources.

Higher remote disk storage performance with NVMe ①

The selected image and size are not supported for NVMe. <u>See supported VM images and sizes</u> of

#### Host

Azure Dedicated Hosts allow you to provision and manage a physical server within our data centers that are dedicated to your Azure subscription. A dedicated host gives you assurance that only VMs from your subscription are on the host, flexibility to choose VMs from your subscription that will be provisioned on the host, and the control of platform maintenance at the level of the host. Learn more

| Host group (i) | No host groups found | ~ |
|----------------|----------------------|---|
|                |                      |   |

#### **Capacity reservations**

Capacity reservations allow you to reserve capacity for your virtual machine needs. You get the same SLA as normal virtual machines with the security of reserving the capacity ahead of time. Learn more 3

| e               | N          | -             |  |
|-----------------|------------|---------------|--|
|                 |            |               |  |
| Review + create | < Previous | Next : Tags > |  |
|                 |            |               |  |

Sección Datos de usuario

• Paso 13. Haga clic en Next: Tags.

#### Performance (NVMe)

Home > Virtual machines >

Enable capabilities to enhance the performance of your resources.

| Higher remote disk storage performance with NVMe (i) | The selected image and size are not supported for NVMe.<br>See supported VM images and sizes |
|------------------------------------------------------|----------------------------------------------------------------------------------------------|
| Review + create < Prev                               | ious Next : Tags >                                                                           |

• Paso 14. Para crear pares nombre-valor que le permitan categorizar recursos y consolidar varios recursos y grupos de recursos, ingrese valores en los campos Nombre y Valor.

| Create a virtual machine  |                                                                                                    |                 |                                           |                                |                  |            |                          |    |  |
|---------------------------|----------------------------------------------------------------------------------------------------|-----------------|-------------------------------------------|--------------------------------|------------------|------------|--------------------------|----|--|
| Basics                    | Disks                                                                                                    | Networking      | Management                                | Monitoring                     | Advanced         | Tags       | Review + create          |    |  |
| Tags are n<br>multiple re | ame/value<br>esources ar                                                                                               | pairs that enab | le you to categoriz<br>ups. Learn more al | e resources and<br>bout tags 🖻 | view consolidate | ed billing | by applying the same tag | to |  |
| Note that                 | Note that if you create tags and then change resource settings on other tabs, your tags will be automatically updated. |                 |                                           |                                |                  |            |                          |    |  |
| Name 🛈                    | )                                                                                                    |                 | Value 🛈                                   |                                |                  | Resource   |                          |    |  |
|                           | Tag I                                                                                                    | Name            | :                                         | Value Name                     |                  | 13 select  | ed 🗸                     |    |  |

• Paso 15. Haga clic en Next: Review + Create.

| Review + create < Previous Next : Review + create > |  |
|-----------------------------------------------------|--|
|-----------------------------------------------------|--|

• Paso 16. Revise la información proporcionada hasta el momento y haga clic en Create.

Se muestra la ventana Deployment is in progress. La instancia de Cisco ISE tarda unos 30 minutos en crearse y estar disponible para su uso. La instancia de Cisco ISE VM se muestra en el Virtual Ventana de máquinas (utilice el campo de búsqueda principal para encontrar la ventana).

#### Home > Virtual machines >

#### Create a virtual machine

| -                                 |                                              |                                                             |          |                   |
|-----------------------------------|----------------------------------------------|-------------------------------------------------------------|----------|-------------------|
| Validation passed                 |                                              |                                                             |          |                   |
|                                   |                                              |                                                             |          |                   |
| Preferred e-mail address          |                                              |                                                             |          |                   |
|                                   |                                              |                                                             |          |                   |
| Preferred phone number            |                                              |                                                             |          |                   |
|                                   |                                              |                                                             |          |                   |
| Basics                            |                                              |                                                             |          |                   |
| Subscription                      |                                              |                                                             |          |                   |
| Resource group                    |                                              |                                                             |          |                   |
| Virtual machine name              |                                              |                                                             |          |                   |
| Region                            |                                              |                                                             |          |                   |
| Availability options              | Availability zone                            |                                                             |          |                   |
| Availability zone                 | 1                                            |                                                             |          |                   |
| Security type                     | Standard                                     |                                                             |          |                   |
| Image                             | Cisco Identity Services Engi                 | ne (ISE) BYOL 3.2 - Gen1                                    |          |                   |
| VM architecture                   | x64                                          |                                                             |          |                   |
| Size                              | Standard D16s v4 (16 vcpus                   | s, 64 GiB memory)                                           |          |                   |
| Authentication type               | SSH public key                               |                                                             |          |                   |
| Username                          | iseuser                                      |                                                             |          |                   |
| Key pair name                     |                                              |                                                             |          |                   |
| Azure Spot                        | No                                           |                                                             |          |                   |
|                                   |                                              |                                                             |          |                   |
| Disks                             |                                              |                                                             |          |                   |
| Constant                          | Denter Denter                                | inload a template for automation                            |          |                   |
| Create                            | < Previous Next >                            | moad a template for automation                              |          |                   |
|                                   |                                              |                                                             |          |                   |
| Constation since since            | a las sistent sizes in 2 i                   | 2 20220020145056   0                                        | A        |                   |
| Createvm-cisco.cisc<br>Deployment | co-ise-virtual-cisco-ise_3_                  | 2-20230926145056   Overview                                 | £ ···    |                   |
| © Search «                        | 🗊 Delete 🚫 Cancel ሰ Redeploy                 | Download 🕐 Refresh                                          |          |                   |
| Overview                          |                                              |                                                             |          |                   |
| Inputs                            | Deployment is in prog                        | gress                                                       |          |                   |
| Outputs                           | Deployment name: CreateVm-cisco.             | cisco-ise-virtual-cisco-ise_3_2-2 Start time: 9/26/2023, 43 | 06:05 PM |                   |
| Template                          | Resource group:                              | Correlation ID:                                             | 43       |                   |
|                                   | <ul> <li>Deployment details</li> </ul>       |                                                             |          |                   |
|                                   |                                              |                                                             |          |                   |
|                                   | Resource                                     | Туре                                                        | Status   | Operation details |
|                                   | Θ                                            | Microsoft.Compute/virtualMachines                           | Created  | Operation details |
|                                   | 0                                            | Microsoft.Network/networkInterfaces                         | Created  | Operation details |
|                                   | 0                                            | Microsoft.Network/virtualNetworks                           | ОК       | Operation details |
|                                   | 0                                            | Microsoft.Network/publiclpAddresses                         | OK       | Operation details |
|                                   | 0                                            | Microsoft.Network/networkSecurityGroups                     | ок       | Operation details |
|                                   | Charles de adharde                           |                                                             |          |                   |
|                                   | Orve reedback                                |                                                             |          |                   |
|                                   | Privell us about your experience with deploy | ment                                                        |          |                   |

### **Pasos Siguientes**

Debido a una configuración predeterminada de Microsoft Azure, la máquina virtual de Cisco ISE que ha creado está configurada con un tamaño de disco de solo 300 GB. Los nodos Cisco ISE suelen requerir más de 300 GB de tamaño de disco. Puede ver la alarma Inenough Virtual Memory cuando inicia por primera vez Cisco ISE desde Microsoft Azure.

Una vez finalizada la creación de la máquina virtual de Cisco ISE, inicie sesión en el portal de administración de Cisco ISE para verificar que Cisco ISE está configurado. Luego, en el portal de Microsoft Azure, lleve a cabo y complete los pasos en la ventana Máquinas virtuales para editar el tamaño del disco:

1. Detenga la instancia de Cisco ISE.

| Home >                        |                       |            |                     |           |           |                |            |                        |
|-------------------------------|-----------------------|------------|---------------------|-----------|-----------|----------------|------------|------------------------|
| isedemo-cybersec              | ☆☆…                   | _          |                     |           |           |                |            |                        |
| ₽ Search «                    | 💋 Connect 🕞 Start     | 🤆 Restar   | 🗌 Stop 🔀 Capture    | 📋 Delete  | 🕐 Refresh | Open in mobile | R Feedback | k 📙 CLI / PS           |
| Cverview                      |                       |            |                     |           |           |                |            |                        |
| Activity log                  |                       |            |                     |           |           |                |            |                        |
| Access control (IAM)          | Resource group (move) | ):         |                     |           |           |                |            | Operating system       |
|                               | Status                | : Running  |                     |           |           |                |            | Size                   |
| 💎 Tags                        | Location              | :          |                     |           |           |                |            | Public IP address      |
| × Diagnose and solve problems | Subscription (move)   | :          |                     |           |           |                |            | Virtual network/subnet |
| Settings                      | Subscription ID       | :          |                     |           |           |                |            | DNS name               |
| S Networking                  | Availability zone     | : 1        |                     |           |           |                |            | Health state           |
| Ø Connect                     | Tags ( <u>edit</u> )  | :          |                     |           |           |                |            |                        |
| B Disks                       |                       |            |                     |           |           |                |            |                        |
| 📮 Size                        | Properties Monito     | oring Capa | bilities (7) Recomm | endations | Tutorials |                |            |                        |

2. Haga clic en Disk en el panel izquierdo y haga clic en el disco que está utilizando con Cisco ISE.

|   | Home > isedemo-cybersec        |                                                  |                           |              |          |                  |              |
|---|--------------------------------|--------------------------------------------------|---------------------------|--------------|----------|------------------|--------------|
|   | sisedemo-cybersec              | Disks * 2                                        | -                         |              |          |                  |              |
|   | P Search «                     | Save X Discard O Refresh                         | nal settings 📯 Feedback 🥢 | Troubleshoot |          |                  |              |
|   | Overview                       | OS disk                                          |                           |              |          |                  |              |
|   | Activity log                   | ≓ Swap OS disk                                   |                           |              |          |                  |              |
|   | Access control (IAM)           | Disk name                                        | Storage type              | Size (GiB)   | Max IOPS | Max throughput ( | Encryption ① |
|   | 🔷 Tags                         | isedemo-cybersec OsDisk 1 d144bfa962e94fd6a24d3  | Premium SSD LRS           | 300          | 2300     | 150              | SSE with PMK |
|   | × Diagnose and some problems   |                                                  |                           |              |          |                  |              |
|   | Settings                       | Data disks                                       |                           |              |          |                  |              |
|   | 2 Networking                   | Filter by name                                   |                           |              |          |                  |              |
| _ | Ø Connect                      | Showing 0 of 0 attached data disks               |                           |              |          |                  |              |
| C | B Disks                        | + Create and attach a new disk Ø Attach existing | disks                     |              |          |                  |              |
|   | 👎 Size                         | LUN ③ Disk name                                  | Storage type              | Size (GiB)   | Max IOPS | Max throughput ( | Encryption ① |
|   | O Microsoft Defender for Cloud |                                                  |                           |              |          |                  |              |

3. Haga clic en Tamaño + rendimiento en el panel izquierdo.

| Home >   Disks >                                |                      |                        |                   |                   |                       |                   |                             |
|-------------------------------------------------|----------------------|------------------------|-------------------|-------------------|-----------------------|-------------------|-----------------------------|
| S Disk                                          | OsDisk_1_d144        | bfa962e94fd            | 6a24d3a28         | 472c55fb ≉        | \$                    |                   |                             |
| ₽ Search «                                      | + Create VM +        | Create VM image versio | n 🕂 Create snapsl | not 🗐 Delete 💍 Re | fresh 🔗 Give feedback |                   |                             |
| Overview                                        | ∧ Essentials         |                        |                   |                   |                       |                   |                             |
| Activity log                                    | Resource group (move | ):                     |                   |                   |                       | Disk size         | : 300 GiB                   |
| Access control (IAM)                            | Disk state           | : Reserved             |                   |                   |                       | Storage type      | : Premium SSD LRS           |
| 🖉 Tags                                          | Location             | :                      |                   |                   |                       | Managed by        | : isedemo-cybersec          |
| V Disease and only multimer                     | Subscription (move)  | :                      |                   |                   |                       | Operating system  | : Linux                     |
| <ul> <li>Diagnose and solve problems</li> </ul> | Subscription ID      | 1                      |                   |                   |                       | Completion percen | t : 100                     |
| Settings                                        | Time created         | : 9/26/2023, 4:06:17 P | M                 |                   |                       | Max shares        | : 0                         |
| Configuration                                   |                      |                        |                   |                   |                       | Availability zone | :1                          |
| Size + performance                              |                      |                        |                   |                   |                       | Performance tier  | : P20 - 2300 IOPS, 150 MB/s |
| % Encryption                                    |                      |                        |                   |                   |                       | Security type     | : Standard                  |
| I Networking                                    | Tags (edit)          |                        |                   |                   |                       |                   |                             |
| Disk Export                                     |                      |                        |                   |                   |                       |                   |                             |
| Properties                                      | Show data for last:  |                        | 1 hour 6 hours    | 12 hours 1 day    | 7 days                |                   |                             |
| 🔒 Locks                                         |                      |                        |                   |                   |                       |                   |                             |

4. En el campo Tamaño de disco personalizado, introduzca el tamaño de disco que desee, en GiB.

| Home >                        | _OsDisk_1_d144bfa              | 962e94fd6a24d3a28472c55fb |                     |                        |              |
|-------------------------------|--------------------------------|---------------------------|---------------------|------------------------|--------------|
| 0                             | sDisk_1_d144bfa96              | 2e94fd6a24d3a2847         | 2c55fb   Size + per | formance 🛪 ····        |              |
| Lisk                          |                                |                           |                     |                        |              |
| P Search «                    | Storage type 🕓                 |                           |                     |                        |              |
| S Overview                    | Premium SSD (locally-redundant | storage) 🗸 🗸              |                     |                        |              |
| Activity log                  | Size                           | Disk tier                 | Provisioned IOPS    | Provisioned throughput | Max Shares 🛈 |
| Access control (IAM)          | 4 GIB                          | P1                        | 120                 | 25                     | 3            |
| 🔷 Tags                        | 8 GIB                          | P2                        | 120                 | 25                     | 3            |
| × Diagnose and solve problems | 16 GiB                         | P3                        | 120                 | 25                     | 3            |
| Settings                      | 32 GiB                         | P4                        | 120                 | 25                     | 3            |
| Configuration                 | 64 GIB                         | P6                        | 240                 | 50                     | 3            |
| Size + performance            | 128 GiB                        | P10                       | 500                 | 100                    | 3            |
| Encryption                    | 256 GiB                        | P15                       | 1100                | 125                    | 3            |
| d Networking                  | 512 GiB                        | P20                       | 2300                | 150                    | 3            |
| Disk Export                   | 1024 GiB                       | P30                       | 5000                | 200                    | 5            |
| Properties                    | 2048 GiB                       | P40                       | 7500                | 250                    | 5            |
| Locks                         | 4096 GiB                       | P50                       | 7500                | 250                    | 5            |
|                               | 8192 GiB                       | P60                       | 16000               | 500                    | 10           |
| Monitoring                    | 16384 GiB                      | P70                       | 18000               | 750                    | 10           |
| Metrics                       | 32767 GiB                      | P80                       | 20000               | 900                    | 10           |
| Automation                    | Outen did da (Citta - O        |                           |                     |                        |              |
| 🖧 Tasks (preview)             | 300                            |                           |                     |                        |              |
| Export template               |                                |                           |                     |                        |              |
| Help                          | Save Discard                   |                           |                     |                        |              |

## Tareas posteriores a la instalación

Para obtener información sobre las tareas posteriores a la instalación que debe realizar después de crear correctamente una instancia de Cisco ISE, consulte el capítulo "Tareas posteriores a la instalación y de verificación de la instalación" de la <u>Guía de instalación de Cisco ISE</u> para su versión de Cisco ISE.

## Recuperación y restablecimiento de contraseña en Azure Cloud

Complete las tareas que le ayudarán a restablecer o recuperar la contraseña de la máquina virtual de Cisco ISE. Elija las tareas que necesita y lleve a cabo los pasos detallados.

- 1. Restablecer la contraseña de la GUI de Cisco ISE a través de la consola serie
  - Paso 1. Inicie sesión en la nube de Azure y seleccione el grupo de recursos que contiene la máquina virtual de Cisco ISE.
  - Paso 2. En la lista de recursos, haga clic en la instancia de Cisco ISE para la que desea restablecer la contraseña.
  - Paso 3. En el menú de la izquierda, en la sección Soporte + Troubleshooting, haga clic en Serial Console.

| Home > Virtual machines >                                     |                                                                                                    |                                                                       |     |  |  |  |
|---------------------------------------------------------------|----------------------------------------------------------------------------------------------------|-----------------------------------------------------------------------|-----|--|--|--|
| Virtual machines «                                            | Virtual machine                                                                                                    | \$ * ~·                                                               |     |  |  |  |
| + Create $\lor$ $\rightleftarrows$ Switch to classic $\cdots$ | P Search                                                                                                    | 🦉 « 🖉 Connect 🗁 Start 🤇 Restart 🛄 Stop 🞉 Capture 🔳 Delete 🔾 Refresh 🛄 | Ope |  |  |  |
| Filter for any field                                          | Insights                                                                                                    |                                                                       |     |  |  |  |
| Name 🕆 🧅                                                      | Alerts                                                                                                    | Resource group (move) :                                               |     |  |  |  |
| 📮                                                             | má Metrics                                                                                                    | Status : Running                                                      |     |  |  |  |
|                                                               | Diagnostic settings                                                                                                    | Location : East US (Zone 1)                                           |     |  |  |  |
|                                                               | 🧬 Logs                                                                                                    | Subscription (move) :                                                 |     |  |  |  |
|                                                               | Sconnection monitor (classic)                                                                                                    | Subscription ID :                                                     |     |  |  |  |
|                                                               | Z Workbooks                                                                                                    | Availability zone : 1                                                 |     |  |  |  |
|                                                               | Automation                                                                                                    | Tags (edit) : Add tags                                                |     |  |  |  |
|                                                               |                                                                                                    | Properties Monitoring Capabilities (7) Recommendations Tutorials      |     |  |  |  |
|                                                               | Tasks (preview)                                                                                                    |                                                                       |     |  |  |  |
|                                                               | Export template                                                                                                    | Virtual machine                                                       |     |  |  |  |
| Click Serial Console                                          | Help                                                                                                    | Computer name                                                         |     |  |  |  |
| Chen Serial Console                                           | 💝 Resource health                                                                                                    | Operating system Linux (redhat 8.4)                                   |     |  |  |  |
|                                                               | Boot diagnostics                                                                                                    | Image publisher cisco                                                 |     |  |  |  |
|                                                               | Reversion of the second second | Image offer cisco-ise-virtual                                         |     |  |  |  |
|                                                               | VM Inspector (Preview)                                                                                                    | Image plan cisco-ise_3_2                                              |     |  |  |  |
|                                                               | Reset password                                                                                                    | VM generation V1                                                      |     |  |  |  |
|                                                               | Padarlas scenals                                                                                                    | VM architecture x64                                                   | 1   |  |  |  |
|                                                               | Redeploy + reapply                                                                                                    | Agent status Keady                                                    |     |  |  |  |
|                                                               | Serial console                                                                                                    | Note Active Note                                                      |     |  |  |  |
|                                                               | Connection troubleshoot                                                                                                    | Host group Hoste                                                      |     |  |  |  |

- Paso 4. Si ve un mensaje de error aquí, debe habilitar el diagnóstico de arranque realizando los pasos completos:
- a. En el menú de la izquierda, haga clic en Diagnóstico de inicio.

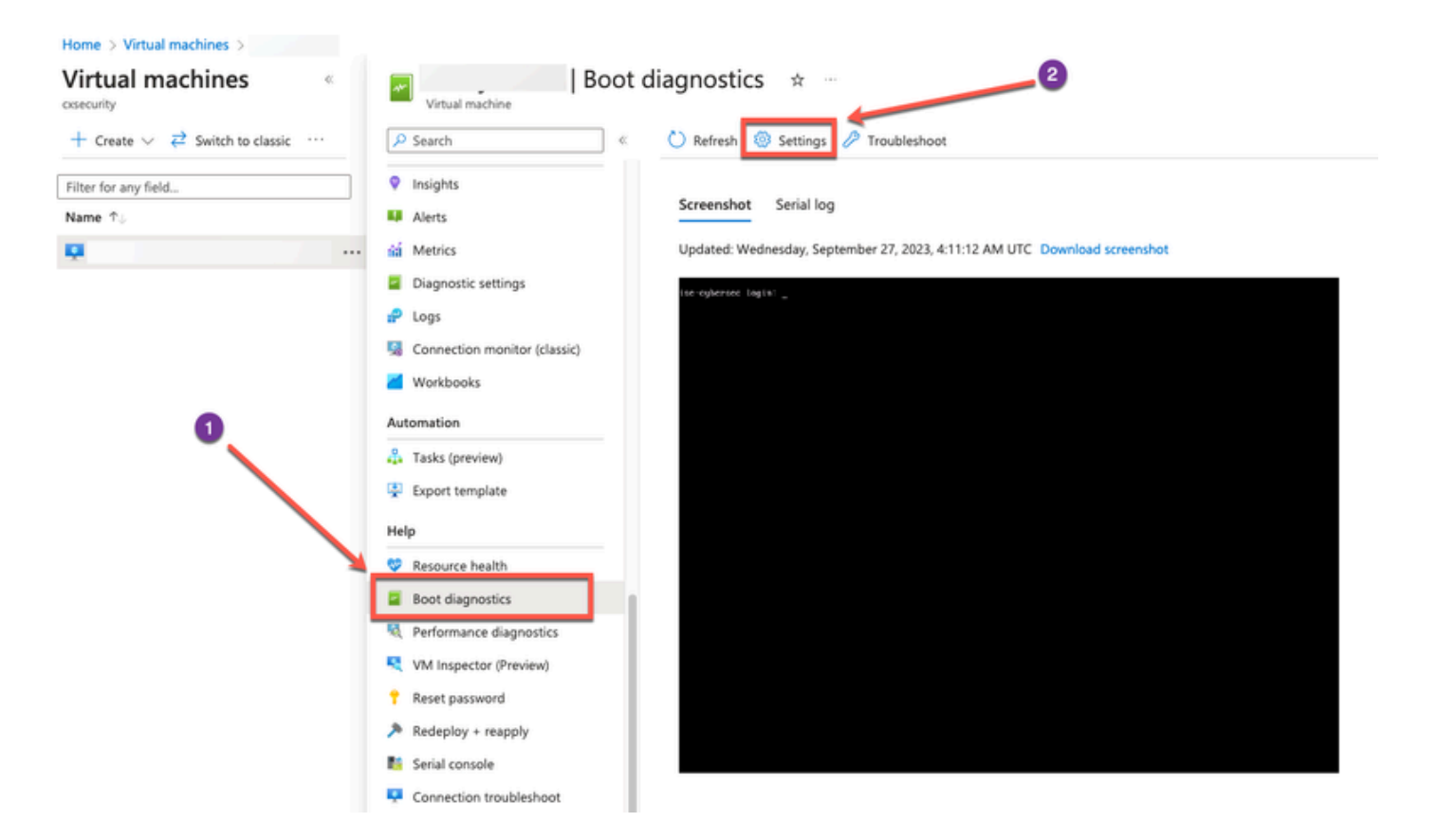

b. Haga clic en Habilitar con una cuenta de almacenamiento personalizada. A continuación, haga clic en Guardar.

| Home > Virtual machines >   Boot diagnostics >                                                                                                    |
|----------------------------------------------------------------------------------------------------|
| Boot diagnostics                                                                                                    |
| Save X Discard                                                                                                    |
| Use this feature to troubleshoot boot failures for custom or platform images. Boot diagnostics can be used with a custom storage account or with a pre-provisioned storage account managed by Microsoft. Please download the info you need before switching from managed storage account to custom storage account. Learn more |
| Status C Enable with managed storage account (recommended)                                                                                                    |
| Enable with custom storage account                                                                                                    |
| O Disable                                                                                                    |
| Diagnostics storage account *          No existing storage accounts in curre                                                                                                    |
| Create new                                                                                                    |
|                                                                                                    |
|                                                                                                    |

 Paso 5. En el menú de la izquierda, en la sección Soporte + Troubleshooting, haga clic en Serial Console. Azure Cloud Shell se muestra en una ventana nueva. Si la pantalla está negra, presione Enter para ver el mensaje de inicio de sesión.

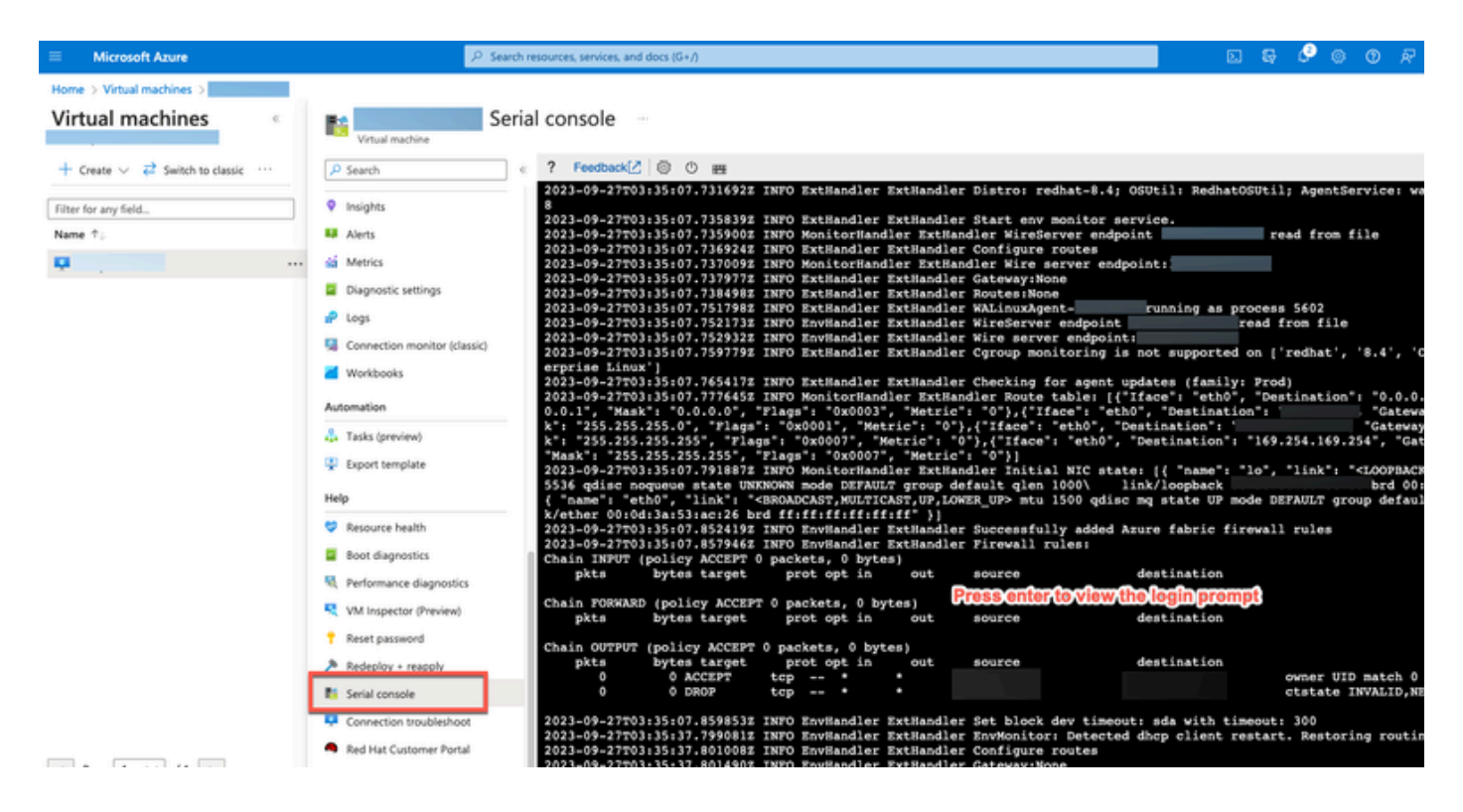

- Paso 8. Inicie sesión en la consola serie. Para iniciar sesión en la consola serie, debe utilizar la contraseña original que se configuró en la instalación de la instancia.
- Paso 9. Utilice el comando application reset-passwd ise iseadmin para configurar una nueva contraseña GUI para la cuenta iseadmin.

### 2. Crear un nuevo par de claves públicas para el acceso SSH

Mediante esta tarea, se agregan pares de claves adicionales a un repositorio. El par de claves existente que se creó en el momento de la configuración de la instancia de Cisco ISE no se sustituye por la nueva clave pública que creó.

• Paso 1. Cree una nueva clave pública en Azure Cloud.

#### Home > SSH keys >

#### Create an SSH key

Basics Tags Review + create

Creating an SSH key resource allows you to manage and use public keys stored in Azure with Linux virtual machines. Learn more

#### Project details

| Select the subscription to manage deploy<br>your resources. | ed resources and costs. Use resource groups like folders to organize and manage all | Select Resource group you created from D<br>Drop Down List |
|-------------------------------------------------------------|-------------------------------------------------------------------------------------|------------------------------------------------------------|
| Subscription * 🕕                                            | • • • • • • • • • • • • • • • • • • •                                               |                                                            |
| Resource group * ①                                          | (New) resource-group-name                                                           |                                                            |
| Instance details                                            |                                                                                     | Create Key Pair Name                                       |
| Region * 🛈                                                  | (US) East US                                                                        |                                                            |
| Key pair name *                                             | key-pair-name                                                                       |                                                            |
| SSH public key source                                       | Generate new key pair V                                                             |                                                            |
| CI                                                          | ck Review + Create                                                                  |                                                            |
| Review + create < Pre                                       | vious Next : Tags >                                                                 |                                                            |

Aparece una ventana emergente donde puede elegir Descargar clave privada y crear un recurso que descargue la clave SSH como un archivo .pem.

## Generate new key pair

An SSH key pair contains both a public key and a private key. Azure doesn't store the private key. After the SSH key resource is created, you won't be able to download the private key again. Learn more of

## Download private key and create resource

Return to create an SSH key resource

- Paso 2. Para crear un nuevo repositorio en el que guardar la clave pública, consulte la documentación de Azure Repos. Si ya dispone de un repositorio al que se puede acceder a través de la CLI, vaya directamente al paso 3.
- Paso 3. Para importar la nueva clave pública, utilice el comando crypto key import <public key filename> repository <repository name>.
- Paso 4. Una vez completada la importación, puede iniciar sesión en Cisco ISE mediante SSH con la nueva clave pública.

### Acerca de esta traducción

Cisco ha traducido este documento combinando la traducción automática y los recursos humanos a fin de ofrecer a nuestros usuarios en todo el mundo contenido en su propio idioma.

Tenga en cuenta que incluso la mejor traducción automática podría no ser tan precisa como la proporcionada por un traductor profesional.

Cisco Systems, Inc. no asume ninguna responsabilidad por la precisión de estas traducciones y recomienda remitirse siempre al documento original escrito en inglés (insertar vínculo URL).